# 「英語コミュニケーション演習」の履修登録について(前期)

| 教育人文学部                                             | /社会情報デザイン学部 : 「英語コミュニケーション演習」授業登録の流れ                                                                                                    |
|----------------------------------------------------|----------------------------------------------------------------------------------------------------|
| 1<br>学内メールで Campus<br>English のユーザーID/<br>パスワードを確認 | ■期間:4月5日(金) 以降随時<br>■【0.学内メール確認方法(P.2)】を参照の上、サポートセンターから4月5日(金)に配信<br>された学内メールを開き、時間割登録に必要なユーザーID/パスワードを確認してください。                                                                                                    |
| 2<br>UNIPA での登録<br>新入生は登録不要<br>2 年生以上は必要           | ■期間:4月6日(土) ~ 4月 17 日(水)<br>※2 年生以上:学習サポートサイトから【UNIPA】にアクセス、「英語コミュニケーション演習」<br>を、「集中欄」から登録します。 <mark>新入生はこの作業は不要です。</mark>                                                                                                    |
| 3<br>Campus English にて<br>時間割登録と<br>レベルチェックテストを実施  | ■期間:4月6日(土) ~ 4月9日(火)<br>■【1.時間割登録手順(P.4)】を参照の上、Campus English のホームページ<br>(https://www.campus-english.jp/kyoiku-jumonji)にアクセスし、<br>時間割登録とレベルチェックテストを実施してください。                                                                                                    |
| 4<br>時間割確認                                         | ■4月11日(木) 昼12:00以降<br>[2.時間割確認手順(P.8)]を参照の上、Campus English のホームページにアクセスし<br>「マイページ」にログインして、それぞれの時間割を確認してください。<br>※時間割の変更について<br>時間割登録後、学科必修科目との重複などやむを得ない状況により、時間割を変更したい場合<br>は、4月26日(金)までに P.8の変更手順を確認しながら変更してください。<br>※期間外の場合や、必修授業との重複を伴わない場合、時間割の変更ができません。<br>必ず自分の履修状況を良く確認してから、英語コミュニケーション演習の登録を行ってください。 |
| 5<br>受講に関する<br>オリエンテーション                           | ■4月12日(金) <mark>オンライン(Teams)にて実施</mark><br>※時間等の詳細は、サポートセンターからメールにて別途連絡を行います。                                                                                                    |
| 6<br>開講日                                           | ■4月15日(月)<br>※時間割の詳細に関しては、サポートセンターからメールにて別途連絡を行います。                                                                                                    |

## 「英語コミュニケーション演習」に関する問い合わせは、サポートセンターへ ※教務課ではこの履修登録に関する問い合わせは受け付けていません!

英会話講座サポートセンター 受付時間: 平日 9:00-18:00

E-mail: a-students\_support@campus-english.jp

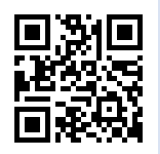

サポートセンターは学外にあります。

------

問合せの際には、大学名、キャンパス名、お名前を添えてご連絡ください。

# 【0. 学内メールの確認方法】

### ● Web ブラウザ (IE、Google Chrome ほか)を起動し、

本学ホームページのトップページから、「学習サポート」サイトへアクセスしてください。

| 大学案内 学部・学科<br>情報の公開 大学院                                                                      | 入試情報 研究・社会貢献<br>オープンキャンパス 教育・学生生活 附属機関 進路・就職 留学・国際交流 G 公開講座              |         |
|----------------------------------------------------------------------------------------------|--------------------------------------------------------------------------|---------|
| 教育・学生生活                                                                                      | 学習サポートサイト                                                                | 資料請求    |
| <ul> <li>&gt; 学内限定データベース</li> <li>&gt; インターネット情報源</li> </ul>                                 | 学生の学習をサポートするサイトの一覧です。ID、バスワードを入力してご利用ください。<br>別ウインドウで開きます。               |         |
| <ul> <li>&gt; 美術館・博物館の利用特典</li> <li>う お問い合わせ窓口</li> </ul>                                    | 総合教育システムを利用                                                              | (験生応援サイ |
| <ul> <li>              系急情報      </li> <li>             キャンパススケジュール         </li> </ul>      | ・・・・・・・・・・・・・・・・・・・・・・・・・・・・・・・・・・・・                                     | -± ⊚    |
| <ul> <li>              康修の手引き      </li> <li>             +文字学園女子大学 共通科目         </li> </ul> | 就職支援システムを利用                                                              |         |
| <ul> <li></li></ul>                                                                          | JナビPlus     就職活動を支援するシステムです。       (就職支援システム)     就職支援システムを利用 【Jナビ Plus】 |         |

## ❷「web メールを利用」をクリックします。

| 大学案内 学部・学科<br>情報の公開 大学院                                                                                            | 入試情報 教育・学生<br>オープンキャンパス –                                                                                                    | 生活   附属機関   進路・就職   留学・国際交流   研究・社会貢献<br>                                                                                                    |
|----------------------------------------------------------------------------------------------------|----------------------------------------------------------------------------------------------------|----------------------------------------------------------------------------------------------------|
| <ul> <li>&gt; 学生表彰制度</li> <li>7号館2階就職支援課の利用(就<br/>活生向け)</li> </ul>                                                 | webメールを利用                                                                                                    |                                                                                                    |
| <ul> <li>              卒業に必要な「単位数」と「単             位の見方」          </li> <li>             卒業延期制度         </li> </ul> | Outlook                                                                                                    | Webメールを利用<br>大学で教育・研究・学修などの情報伝達を行うために付与しているメールアドレスにくるメー<br>ルを、自宅やその他ホームページが見られる環境であればWebで利用できます。<br>【マニュアルをダウンロードできます】                                                                               |
| <ul> <li>&gt; 証明書の発行について</li> <li>&gt; 学生教育研究災害障害保険・学<br/>生教育研究賠償責任保険</li> </ul>                                   |                                                                                                    | <ul> <li>注) メールのパスワードとネットワークパスワードは運動していません。</li> <li>Webメールを利用する【学修サポートの手引き 2021年度版(抜粋)】 (PDF ファイル<br/>1.53MB)_</li> <li>メールパスワードの変更方法【学修サポートの手引き 2021年度版(抜粋)】 (PDF ファイル<br/>ァイル 0.82MB)_</li> </ul> |
| <ul> <li>         ・・・・・・・・・・・・・・・・・・・・・・・・・・・・・</li></ul>                                                          | 図書館資料検索システ                                                                                                    | ムを利用                                                                                                    |
| <ul> <li>クラブ・同好会紹介</li> <li>学園祭(桐華祭)</li> </ul>                                                                    |                                                                                                    | ┃ まとめてサーチ(ディスカバリー)サービス                                                                                                    |
| <ul> <li>) 同窓会について</li> </ul>                                                                                      | Image: A contract         Image: A contract         Image: A contract         Image: A contract           Image: A contract         Image: A contract         Image: A contract         Image: A contract           Image: A contract         Image: A contract         Image: A contract         Image: A contract           Image: A contract         Image: A contract         Image: A contract         Image: A contract           Image: A contract         Image: A contract         Image: A contract         Image: A contract           Image: A contract         Image: A contract         Image: A contract         Image: A contract           Image: A contract         Image: A contract         Image: A contract         Image: A contract           Image: A contract         Image: A contract         Image: A contract         Image: A contract           Image: A contract         Image: A contract         Image: A contract         Image: A contract           Image: A contract         Image: A contract         Image: A contract         Image: A contract           Image: A contract         Image: A contract         Image: A contract         Image: A contract           Image: A contract         Image: A contract         Image: A contract         Image: A contract           Image: A contract         Image: A contracontract         Image: A contract         Imag | <u>まとめてサーチ(ディスカバリーサービス)を利用</u><br>十文字学園女子大学の所蔵資料のほか、契約している国内外のデータベースなど、論文、図書、<br>新聞記事などの学術情報を、「まとめて」一括で検索できます。検索結果の最初に、入力した検                                                                         |

## ※もしくは直接アドレス入力欄に、次のアドレスを入力し、「Enter」キーを押してください。 http://www.outlook.com/jumonji-u.ac.jp

## 2

❸ サインイン画面が表示されたら、上段入力欄に「メールアドレス」、 下段入力欄に「パスワード」を入力して「サインイン」をクリックします。

| Gffice 365               |
|--------------------------|
| 組織アカウントでサインインする          |
| ka18000 @jumonji-u.ac.jp |
| ·····                    |
| サインインしたままにする             |
| サインイン                    |
| アカウントにアクセスできない場合         |

※学内メールのアドレスは、[ユーザー ID@jumonji-u.ac.jp]です。 ※学内メールのユーザーIDは、学籍番号が「21AA123」の場合、「aa21123」です。 ※初期パスワードは、入学式の際に配られる4桁の数字+Pswdです。例:1234Pswd <mark>→初期パスワードが分からなくなってしまった方は、教務課で確認してください。</mark>

時間割を登録する Campus English のサイトは携帯・スマートフォン・タブレット端末には対応していません。 必ずパソコンで実施してください。Campus English サイトの動作推奨環境は下記の通りです。

## ◆推奨動作環境について

| Microsoft社 Windows をお使いの場合           | Apple社 macOS をお使いの場合 |  |  |  |  |
|--------------------------------------|----------------------|--|--|--|--|
| Windows 10 22H2 / Windows 11 21H2 以上 | macOS Big Sur 11 以上  |  |  |  |  |
| Microsoft Edge/Google Chrome 最新版     | Apple Safari 16 以上   |  |  |  |  |
| JavaScript, Cookieが                  | 有効になっていること           |  |  |  |  |
| 安定したインターネット接続ができること                  |                      |  |  |  |  |
| 音声出力ができること                           |                      |  |  |  |  |

【1. 時間割登録手順】 登録には 20 分程度かかります。

① Campus English ホームページ (https://www.campus-english.jp/kyoiku-jumonji) を開きます。

## 【注意】

※ URL が間違っていないか必ず確認してください。

十文字学園女子大学

- ※ 携帯・スマートフォンには対応していません。パソコンで実施してください。
- ※ 途中でブラウザの[戻る]ボタンを使うとエラーとなります。エラーの場合は、サポートセンターへ連絡してください。
- ※ <u>本学ホームページ「学習サポートサイト」</u>の中の「英語コミュニケーション演習 履修登録」からも Campus English の ホームページにアクセスできます。教育人文学部/社会情報学部の皆さんは 前期 英語コミュニケーション演習 を選択 してください。

| 英語コミュニケーシ                                                                                                    | 'ヨン演習 履修登録                                         |
|----------------------------------------------------------------------------------------------------|----------------------------------------------------|
|                                                                                                    | 1)履修登録の手順について<br>(1)教育人文学部/社会情報デザイン学部<br>(2)人間生活学部 |
| Detropolation and a second second sec |                                                    |
| ②Campus Englishホームページを開く<br>(3)前期 英語コミューケーション演習                                                                                                    |                                                    |
| (4)後期 英語コミュニケーション演習                                                                                                    |                                                    |

② 学内メールでお知らせした Campus English のユーザーID (学籍番号 7 桁) とパスワードを入力します。

## 【注意】 ※学籍番号を入力の際は、全て半角、アルファベットは大文字で入力してください。 ※パスワード(全て半角)もアルファベットは大文字・小文字も識別しますので、正しく入力してください。 ※ログイン ID とパスワードは、大切に保管してください。

| 前期 英語コミュニケーション演習                                                                                                    |                                                                                                    | ▶ 十文字学園女子大学                                                                                                    |
|----------------------------------------------------------------------------------------------------|----------------------------------------------------------------------------------------------------|----------------------------------------------------------------------------------------------------|
| ① 講座名を確認!↩                                                                                                    | Log in                                                                                                    | マイページにログイン                                                                                                    |
| ()         ()         ()         ()         ()         ()         ()         ()         ()         ()         ()         ()         ()         ()         ()         ()         ()         ()         ()         ()         ()         ()         ()         ()         ()         ()         ()         ()         ()         ()         ()         ()         ()         ()         ()         ()         ()         ()         ()         ()         ()         ()         ()         ()         ()         ()         ()         ()         ()         ()         ()         ()         ()         ()         ()         ()         ()         ()         ()         ()         ()         ()         ()         ()         ()         ()         ()         ()         ()         ()         ()         ()         ()         ()         ()         ()         ()         ()         ()         ()         ()         ()         ()         ()         ()         ()         ()         ()         ()         ()         ()         ()         ()         ()         ()         ()         ()         ()         ()         ()         ()         () | ユーザーID: [<br>パスワード: [<br>半角英数字で、<br>大文字小文字を区別<br>マイページでは、<br>Cookieの何<br><u>Cookieについて</u><br>同意し<br>ユーザーID、パスワー<br>→ <u>こちら</u> からお問いを | A力してください。<br>して入力してください。<br>して入力してください。<br>Cookieを使用します。<br>囲に関しては、<br>でをご確認ください。<br>てログイン<br>ドを忘れた場合は、<br>わせください。 |
| - 継続は力なり-                                                                                                    | Contact us                                                                                                    | お問い合わせ                                                                                                    |
| Praence makes perfecti                                                                                                    | 英会話講座サポート<br>E-mail: <u>a-students s</u><br><u>english.jp</u>                                                                           | センター<br>upport@campus-                                                                                             |
|                                                                                                    | ▶ 推奨動作環境                                                                                                    |                                                                                                    |

▶個人情報の取り扱いについて

⇒本人であることを確認してはいをクリックします。

| ログイン確認 |                            |
|--------|----------------------------|
|        | Sample<br>ZZF ZZL خمرتومه؟ |
| r      |                            |

正しくない場合は、いいえをクリックし、再度、前画面にて ID とパスワードを入力してください。

③ 【受講登録】をクリックします。
登録画面が表示されたら、下記の入力手順に従って、各曜日の希望時間を登録してください。

## ●入力手順

- 1. X をクリックし、各曜日の他科目のある時間帯を選択
- 2. 1 をクリックし、各曜日の第1希望の時間帯を選択
- 3. 2 をクリックし、各曜日の第2希望の時間帯を選択
- 4. 3 をクリックし、各曜日の第3希望の時間帯を選択
- 5. 特に希望のない時間帯に 0 が入っていることを確認

#### 受講希望時間の登録

```
次の手順に従いご希望の時間割登録を行って下次い。

対期と後期でそれぞれ時間割登録を行います。

入力手順

1.[X]をクリックし、各曜日の他科目のある時間帶を選択

2.[1]をクリックし、各曜日の第1希望の時間帶を選択

3.[2]をクリックし、各曜日の第3希望の時間帶を選択

4.[3]をクリックし、各曜日の第3希望の時間帶を選択

5.特に希望のない時間幣に[0]が入っていることを確認

入力時の注意

* できる限号を曜日第3希望まで選択して下次い。

* 希望の集中する時間帯は、ご希望に活えない場合があります。
```

2 第2希望

現在、「希望なし」を選択しています。

#### X 他科目 1 第1希望

3 第3希望 0 希望なし

| 他科目       |   | 18 /2       | MON | TUE | WED | THU | FRI | SAT | SUN |
|-----------|---|-------------|-----|-----|-----|-----|-----|-----|-----|
| 1-2(1限後半) | 1 | 9:50-10:30  | 0   | 0   | 0   | 0   | 0   |     |     |
| 2-1(2限前半) | 2 | 10:40-11:20 | 0   | 0   | 0   | 0   | 0   |     |     |
| 2-2(2限後半) | 3 | 11:30-12:10 | 0   | 0   | 0   | 0   | 0   |     |     |

## ●入力時の注意

#### ※この授業は毎日実施します。すべての曜日の第1~第3希望を選択してください。

※週5の内2日は、第3希望までに6限前半の時間帯を、更に2日は5限後半の時間帯を入れてください。 ※履修科目が多く、第3希望まで選択できない曜日については第1希望、第2希望の時間帯を選択したあと、 他の時間帯には、全て×を入れてください。

※希望の集中する時間帯は、ご希望に添えない場合があります。

| 他科目 調座 MON TUE WED THU FRI SAT SUN |       |             |   |   |   |   |                  |        |          |  |
|------------------------------------|-------|-------------|---|---|---|---|------------------|--------|----------|--|
| 1-2(1限後半)                          | 1     | 9:50-10:30  | X | X | x | 0 | 0                |        |          |  |
| 2-1(2限前半)                          | 2     | 10:40-11:20 | X | X | X | 0 | ※第3希望            | まで入力で  | できない場合は、 |  |
| 2-2(2限後半)                          | 3     | 11:30-12:10 | 1 | 2 | X | X | 第1、第2希望まで入力し、それ」 |        |          |  |
| 昼休み (L)                            | 4     | 12:15-12:55 | 2 | 1 | x |   | の時間帯は全しXで人力します。  |        |          |  |
| 3-1(3限前半)                          | 5     | 13:00       | X | X | X | 0 | が出来ま             | せんので、こ | ご注意ください。 |  |
| 3-2(3限後                            | 第3希望  | まで入力した場合は   | X | X | 1 | 1 |                  |        |          |  |
| 4-1(4閱前 希                          | 望時間以外 | トの場所に0が入って  | x | X | 2 | 2 | Х                |        |          |  |
| 4-2(4限後                            | いても問題 | ありません。 🕘    | X | 0 | X | x | 1                |        |          |  |
| 5-1(5限前半)                          | 9     | 16:20-17:00 | 0 | 0 | X | X | 2                |        |          |  |
| 5-2(5限後半)                          | 10    | 17:10-17:50 | 3 | X | x | X | 3                |        |          |  |
| 6-1(6限前半)                          | 11    | 18:00-18:40 |   | 3 | X | 3 | X                |        |          |  |

| は、"他科目"を  | 選択していま | <b>ब</b> .  |         |        |                          |        |     |     |     |
|-----------|--------|-------------|---------|--------|--------------------------|--------|-----|-----|-----|
| X 他科      |        | 1 第1希望 2 第  | 2希望 3 3 | 83帝望   | <ol> <li>希望なし</li> </ol> | S      | an  | np  | 12  |
| 他科目       |        | 講座          | MON     | TUE    | WED                      | THU    | FRI | SAT | SUN |
| 1-2(1限後半) | 1      | 9:50-10:30  | x       | X      | X                        | 0      | 0   |     |     |
| 2-1(2限前半) | 2      | 10:40-11:20 | X       | X      | X                        | 0      | 0   |     |     |
| 2-2(2限後半) | 3      | 11:30-12:10 | 1       | 2      | X                        | X      | 0   |     |     |
| 昼休み (L)   | 4      | 12:15-12:55 | ※週5の内2  | 日は、第3  | 希望までに                    | 6      | 0   |     |     |
| 3-1(3限前半) | 5      | 13:00-13:40 | 限前半の時間  | 帯を、更に  | 2日は5限                    | の<br>つ | 0   |     |     |
| 3-2(3限後半) | 6      | 13:50-14:30 | 後半の時間帯  | を入れてくた | さい。 イ                    |        | x   |     |     |
| 4-1(4閲前半) | 7      | 14:40-15:20 | X       | X      | 2                        | 2      | X   |     |     |
| 4-2(4限後半) | 8      | 15:30-16:10 | X       | 0      | X                        | X      | 1   |     |     |
| 5-1/5得前半) | 0      | 16:20 17:00 | 0       |        | ×                        | Y      | 2   |     |     |
| 5-2(5限後半) | 10     | 17:10-17:50 | 3       | X      | X                        | X      | 3   |     |     |
| 6-1(6限前半) | 11     | 18:00-18:40 | 0       | 3      | X                        | 3      | x   |     |     |

全ての希望を入力後、画面下の

登録

ボタンをクリックして希望時間の設定は完了です。

次に開始されるレベルチェックテスト(10分間)を続けて実施してください。

### 【注意】

※テストの途中や、手続きの最中、ブラウザの「戻る」ボタンを押すとエラーになってしまいます。 登録完了するまで、「戻る」ボタンを押さないよう、注意してください。 万が一、エラーになった場合は、サポートセンターまでご連絡をお願いします。 ※ブラウザの自動翻訳機能がオンになっている場合、テストがきちんと受けられない可能性があります。 機能を使っている場合は、オフに設定を行ってからテストを実施してください。

登録完了画面を確認し、手続きは完了です。

| 登録完了                                  |           |   |  |
|---------------------------------------|-----------|---|--|
| 登録を完了しました。<br>ご質問、ご不明な点は、下記お問い合わせ先までご | 連絡ください。   |   |  |
|                                       |           |   |  |
|                                       |           |   |  |
|                                       |           |   |  |
|                                       |           |   |  |
|                                       |           |   |  |
|                                       |           |   |  |
|                                       | TOPページに戻る | 5 |  |

#### 【注意】

#### ※一旦時間割登録完了すると、変更ができません。

他の必修科目との重複が発生しないように、よく確認をしてから英語コミュニケーション演習の時間割登録を実施してください。 必修科目との重複により、時間割の変更を希望する場合は、4月11日(木)以降の修正期間に、P8の記載を確認して、 修正を行ってください。万が一、CE サイトから変更できない場合については、サポートセンターまでご連絡ください。

## ※4月11日(木)12時までは、マイページから時間割を確認することができません。

登録の時間割は、各自メモなどを残し、確認ができるようにしてください。

# 【2. 時間割確認/変更手順】

- ① 4月11日(木)昼12時以降,Campus Englishホームページ
- ② (https://www.campus-english.jp/kyoiku-jumonji)を開き、ログインしてください。

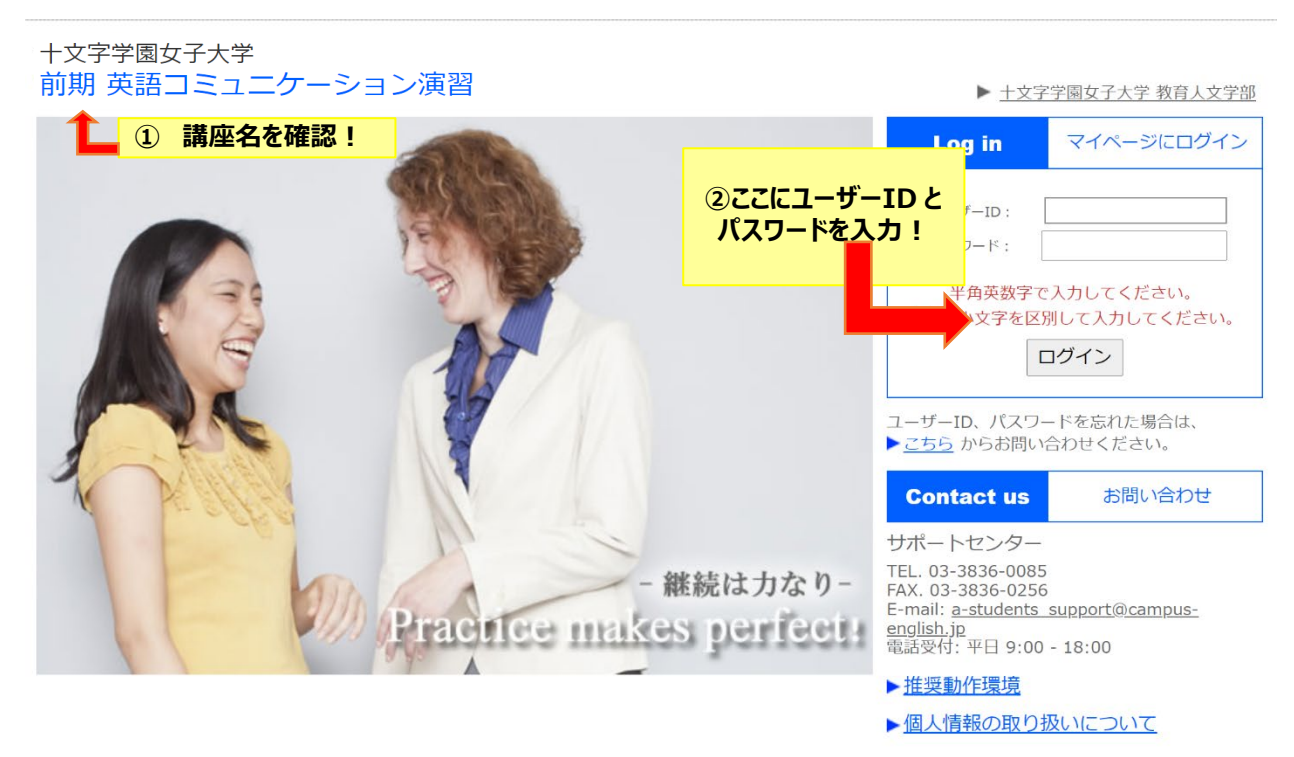

③ マイページの「個人時間割」から時間割を確認します。

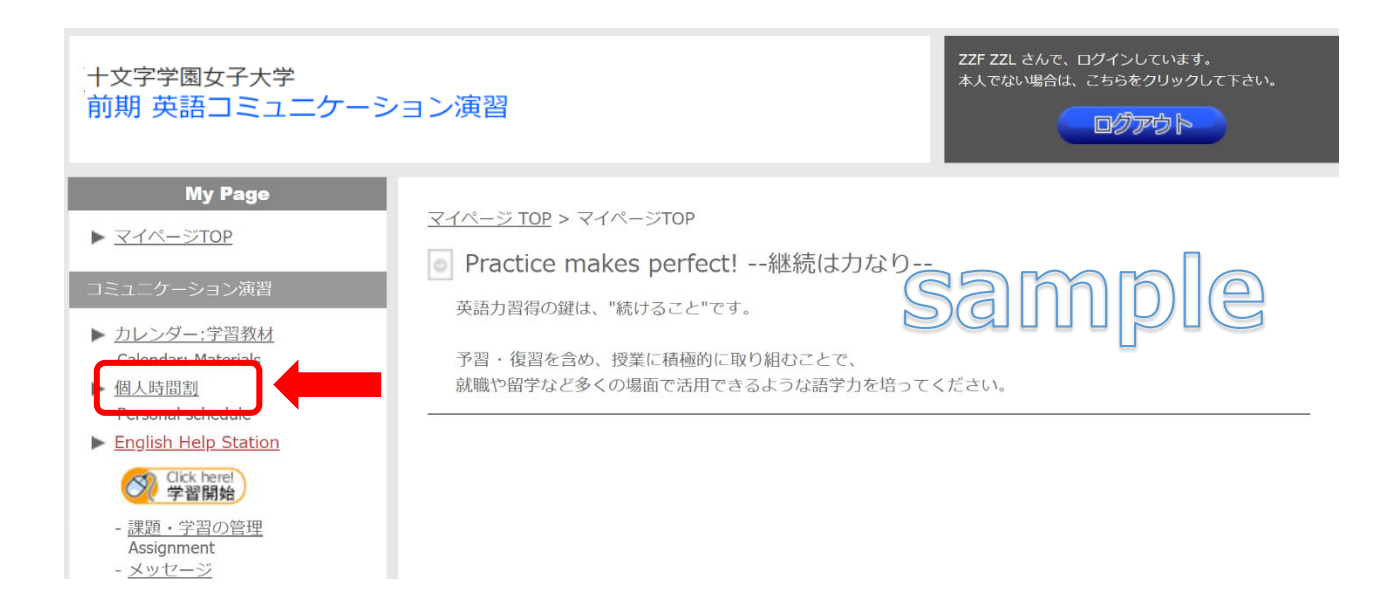

## ④ レッスン時間帯を変更したい場合、4月11日(木)~4月26日(金)の変更期間中に、 マイページ個人時間割内の「個人時間割の変更ページ」の表示をクリックして変更を実施してください。

| <u>マイページ TOP</u> > 個人時間割 |                |                               |
|--------------------------|----------------|-------------------------------|
| 個人時間割 B PDFで印刷           |                |                               |
| 個人時間割変更ページへ              |                |                               |
|                          | Name           | XXXX XXXX                     |
|                          | Student Number | 20XX123                       |
|                          | Instructor     | John Doe                      |
|                          | Group          | Group A                       |
|                          | ※ 上            | 资: Classroom / 下段: Instructor |

| Period<br>Name |   | Period           | Monday              | Tuesday             | Wednesday           | Thursday            | Friday              |
|----------------|---|------------------|---------------------|---------------------|---------------------|---------------------|---------------------|
| 1限             | 1 | 09:50 -<br>10:30 |                     |                     |                     |                     |                     |
| 2限             | 2 | 10:40 -<br>11:20 | -                   | -                   | -                   | -                   | -                   |
| 2限             | 3 | 11:30-<br>12:10  | Group A<br>John Doe | Group A<br>John Doe | Group A<br>John Doe | Group A<br>John Doe | Group A<br>John Doe |
|                |   |                  |                     |                     |                     |                     |                     |

### ●時間割変更手順

[個人時間割の変更]は曜日ごとに行います。

(1)変更したい曜日をクリック

(2)残席数が表示されている時間帯へ変更

| Period<br>Name |   | Period           | Monday              | Tuesday             | Wednesday           | Thursday            | Friday              |
|----------------|---|------------------|---------------------|---------------------|---------------------|---------------------|---------------------|
| 1限             | 1 | 09:50 -<br>10:30 | 変更したい曜日を            |                     | -                   | 当日の曜日(ク             | リックでき               |
| 1限             | 2 |                  | 時間割変更を開始            | もします。               | -                   | ません。                |                     |
| 2限             | 3 | 10:40 -<br>11:20 | Group A<br>John Doe | Group A<br>John Doe | Group A<br>John Doe | Group A<br>John Doe | Group A<br>John Doe |
| 2限             | 4 | 11:30 -<br>12:10 | -                   | -                   | -                   | -                   | -                   |
|                |   |                  |                     |                     |                     |                     |                     |

\* 定員に達している時間帯への変更はできません。

\* レッスンの設定がない時間帯への変更はできません。

\* 当日の曜日は時間割変更できません。変更が必要な場合、サポートセンターにご連絡ください。 (例:本日が月曜日の場合、月曜日の時間割変更は不可)

時間割変更期間(4月11日~4月26日)を過ぎた後の変更は一切できません。 履修状況を良く確認して、時間割登録を実施してください。

英会話講座サポートセンター 受付時間: 平日 9:00-18:00

E-mail: a-students\_support@campus-english.jp

-----

サポートセンターは学外にあります。

問合せの際には、大学名、キャンパス名、お名前を添えてご連絡ください。

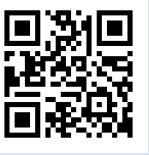